Home > Check for Zoom updates

## Check for Zoom updates [1]

March 11, 2021 by UIS Communications [2]

In today's virtual world, it is vital that you keep your Zoom up to date. Some issues can arise if your Zoom is out of date:

- Unable to join break out rooms
- Don't have latest security updates
- Access to newest features

Within 24 hours of logging in when there is a new update, Zoom puts out a notification to inform you. If you miss this notification, you can download the updates manually:

- 1. After signing in to Zoom, click on your profile picture and click **Check for Updates**.
- 2. A page will pop-up stating whether updates are available.
- 3. If there is a new version, then you will be asked to click **Update** or **Later**. Note: If no updates are available, then the pop-up will say "**You are up to date**."
- 4. The Zoom client will restart after the update, and you will be prompted to log in again.

## Zoom [3]

Display Title: Check for Zoom updates Send email when Published: No

Source URL: https://www.cu.edu/blog/tech-tips/check-zoom-updates

## Links

[1] https://www.cu.edu/blog/tech-tips/check-zoom-updates [2] https://www.cu.edu/blog/tech-tips/author/28671 [3] https://www.cu.edu/blog/tech-tips/tag/zoom